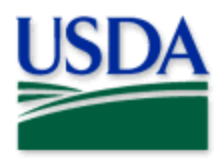

## Top PPQ iPad Troubleshooting Tips

| Issue                                   | Troubleshooting Tips                                        |
|-----------------------------------------|-------------------------------------------------------------|
| iPad not working (broken)               | Open <u>CEC IT Ticket</u> .                                 |
| Forgot passcode                         | Open <u>CEC IT Ticket</u> .                                 |
| Survey app is not installed or          | Check for app on Apps@Work.                                 |
| disappeared                             | If not - Open <u>CEC IT Ticket</u> .                        |
| iPad stopped working. Error message:    | Check for a reliable Wi-Fi Connection.                      |
| "iPad had been disabled"                | Then check for iOS updates.                                 |
|                                         | Settings - General - Software update                        |
|                                         | Open <u>CEC IT Ticket</u> .                                 |
| Error message:                          | Check for a reliable Wi-Fi connection.                      |
| "Server may not be responding"          | Check for internet speed using <u>Speed Test</u> from a web |
| attempting to open a survey app         | browser.                                                    |
|                                         | If the internet speed is less than 10 Mbps, change          |
|                                         | network connection (if there are trusted options ) .        |
|                                         | Then check for iOS updates.                                 |
|                                         | Settings - General - Software update                        |
|                                         |                                                             |
|                                         | Settings app: Confirm note on the top left side:            |
|                                         | This IPad is supervised and managed by USDA.                |
|                                         | If the issue persists, it might be due to temporary loss    |
|                                         | of access to APHIS network or USDA eAuth server. Wait       |
|                                         | for about an hour and try to open the app again.            |
|                                         | Send email to APHIS-PPQ Ops WebGIS Connect and              |
|                                         | describe the issue along with the steps taken.              |
| Survey app fails to sync collected data | Check for a reliable Wi-Fi connection.                      |
|                                         | Check for internet speed using <u>Speed Test</u> from a web |
|                                         | browser.                                                    |
|                                         | If the internet speed is less than 10 Mbps, change          |
|                                         | network connection (if there are trusted options).          |
|                                         | Then check for iOS undates                                  |
|                                         | Settings - General - Software undate                        |
|                                         |                                                             |
|                                         | Sign out from the survey app and sign in again              |
|                                         | selecting "Specify new URL" option.                         |
|                                         | If the issue persists, it might be due to temporary loss    |
|                                         | of access to APHIS network or USDA eAuth server. Wait       |
|                                         | for about an hour and try to open the app again.            |
|                                         | Obtain troubleshooting log (Open Profile –                  |
|                                         | Troubleshooting – View Logs)                                |
|                                         | Send email to APHIS-PPQ Ops WebGIS Connect and              |
|                                         | describe the issue along with the steps taken and           |
|                                         | attach the troubleshooting log.                             |

End User Tools Request links: Support Request (End User Tools) Mobile Device Request Training Request Contact: WebGIS.Connect@usda.gov